Ministère de la Santé et des Services sociaux

# GUIDE D'EXTRACTION DE DONNÉES DE NAGANO

RAPPORT ANNUEL DES COMITÉS D'ÉTHIQUE DE LA RECHERCHE

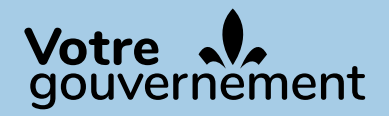

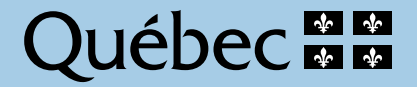

#### ÉDITION :

La Direction des communications du ministère de la Santé et des Services sociaux

Le présent document s'adresse spécifiquement aux intervenants du réseau québécois de la santé et des services sociaux et n'est accessible qu'en version électronique à l'adresse :

www.msss.gouv.qc.ca/professionnels/ethique/encadrement-de-la-recherche/rapport-annuel/

Le genre masculin est utilisé sans aucune discrimination et dans le seul but d'alléger le texte.

Tous droits réservés pour tous pays. La reproduction, par quelque procédé que ce soit, la traduction ou la diffusion de ce document, même partielles, sont interdites sans l'autorisation préalable des Publications du Québec. Cependant, la reproduction de ce document ou son utilisation à des fins personnelles, d'étude privée ou de recherche scientifique, mais non commerciales, sont permises à condition d'en mentionner la source.

© Gouvernement du Québec, 2025

### RAPPORT ANNUEL DES COMITÉS D'ÉTHIQUE DE LA RECHERCHE : GUIDE D'EXTRACTION DE DONNÉES DE NAGANO

LA LISTE DES MEMBRES AINSI QUE PLUSIEURS DONNÉES QUANTITATIVES DEMANDÉES AU NOUVEAU FORMULAIRE DE RAPPORT ANNUEL DES COMITÉS D'ÉTHIQUE DE LA RECHERCHE (CER) PEUVENT ÊTRE EXTRAITES À L'AIDE DE VOTRE PLATEFORME NAGANO. VOICI LA MARCHE À SUIVRE :

#### SECTION 2 : Composition du CER

La liste des membres ayant fait partie du CER durant la période couverte par le rapport s'extrait en format Excel directement de la plateforme Nagano à partir de la page des évaluateurs.

| Ν4      | GANO                   | * 69 🔳 % % %                        | 2 🗈 😂 🗈  | T 🛱 🖻 🌂           | X 🗉 🗙           |                      | Q ÉVALUATEURS DU CE 秦 ♀ Stéphanie → |
|---------|------------------------|-------------------------------------|----------|-------------------|-----------------|----------------------|-------------------------------------|
| =       | ⊾ CÉR Humain P         | rojets Renouvellements D.O. Renco   |          | res CÉR Évaluateu | urs Rôles       |                      |                                     |
|         |                        |                                     |          |                   |                 |                      | Exporter la vue courante Nouveau    |
| Éva     | uateurs                |                                     |          |                   |                 |                      |                                     |
| Affiche | er 25 🗸                |                                     |          |                   |                 |                      | Rechercher :                        |
| \$ Id   | \$ Nom                 | ≑ Rôle                              | \$ Actif | Début du mandat   | ≑ Fin du mandat | 🗢 Jours avant la fin | ٠                                   |
|         |                        | tous 🗸                              | tous 🗸   |                   |                 |                      | tous 🗸                              |
| 203     | / CÉR, Arbitre         | Autre                               | Oui      | 2000-01-01        | 2100-01-01      | 28063 jours          | 0                                   |
| 206     | 🖉 <u>Reno, Ginette</u> | Conseillère en éthique (Remplaçant) | Oui      | 2000-01-01        | 2100-01-01      | 28063 jours          | 0                                   |
| 204     | 🖉 Shady, Slim          | Avocat                              | Oui      | 2000-01-01        | 2100-01-01      | 28063 jours          | 0                                   |

L'option « tous » doit être choisie sous la colonne « Actif »

#### Pour valider la liste des membres

 $\rightarrow$  Allez dans l'onglet des « Rapports annuels », vous verrez la composition du CER pour l'année sélectionnée.

Ne conservez que les membres listés dans la section rapport annuel, retirez tous les autres.

| N4 <b>GA</b> | INO           | A I          | <b>% &gt;</b> ﷺ | * * #      | E 🔍 G 💥       | 7           |                      | Pa 🚆 Ginette 🖷             |
|--------------|---------------|--------------|-----------------|------------|---------------|-------------|----------------------|----------------------------|
| 🗏 🖺 Rap      | ports Projets | Rapports and | nuels           |            |               |             |                      |                            |
| 2022 - 2023  | 3 🔻           |              |                 |            |               |             |                      | Télécharger le fichier XML |
| ∨ con        | npositions (  | évaluateurs) |                 |            |               |             |                      |                            |
| nom          | prénom        | statut       | éval ini p      | éval ini d | date de début | date de fin | rôle                 | rôle autre                 |
| CÉR          | Arbitre       | Régulier     | 2               | 0          | 2000-01-01    | 2100-01-01  | Expertise en éthique | Autre                      |
| Reno         | Ginette       | Suppléant    | 2               | 1          | 2000-01-01    | 2100-01-01  | Expertise en éthique | Conseillère en éthique     |
| Shady        | Slim          | Régulier     | 0               | 0          | 2000-01-01    | 2100-01-01  | Expertise juridique  | Avocat                     |

### SECTION 3 : Résumé des activités du CER

#### **QUESTION 3.1**

#### Combien de réunions plénières ont été tenues?

Utilisez le rapport annuel généré par Nagano pour extraire cette donnée.

| N4  | IGA      | INO              | A 🗉             | ¥ > ﷺ      | * * *      | e 🏹 I       | * 2          |                   |                      |               | 🖓 💼 Ginette 🗸          |
|-----|----------|------------------|-----------------|------------|------------|-------------|--------------|-------------------|----------------------|---------------|------------------------|
| =   | 트 Rap    | ports Projet     | s Rapports ann  | uels       |            |             |              |                   |                      |               |                        |
| 202 | 2 - 2023 | 3 💌              |                 |            |            |             |              |                   |                      | Téléo         | charger le fichier XML |
| ~   | con      | npositions       | (évaluateurs)   |            |            |             |              |                   |                      |               |                        |
| no  | m        | prénom           | statut          | éval ini p | éval ini d | date de dét | out          | date de fin       | rôle                 | rôle au       | itre                   |
| CÉ  | R        | Arbitre          | Régulier        | 2          | 0          | 2000-01-01  |              | 2100-01-01        | Expertise en éthique | Autre         |                        |
| Re  | no       | Ginette          | Suppléant       | 2          | 1          | 2000-01-01  |              | 2100-01-01        | Expertise en éthique | Conseill      | ère en éthique         |
| Sh  | ady      | Slim             | Régulier        | 0          | 0          | 2000-01-01  |              | 2100-01-01        | Expertise juridique  | Avocat        |                        |
| ~   | pro      | jet              |                 |            |            |             |              |                   |                      |               |                        |
| to  | us       | pm non re        | quise           | article 21 | non art    | icle 21     | n/a          | multicentriq      | ue                   | non multicent | rique                  |
| 22  |          | 0                |                 | 0          | 0          |             | 22           | 0 (dont 0 au Qu   | uébec)               | 22            |                        |
| ~   | ren      | contre           |                 |            |            |             |              |                   |                      |               |                        |
| na  | m        |                  |                 | début      | nouveaux   | projets p   | projets repo | rtés/approuvés ci | onditionnellement    | projets       | ; vus en accéléré      |
| Re  | ncontre  | e Comité régulie | r du 2022-05-03 | 2022-05-0  | )3 1       | 3           | 5            |                   |                      | 3             |                        |
| Re  | ncontre  | e Comité régulie | r du 2022-06-22 | 2022-06-2  | 2 2        | c           | )            |                   |                      | 0             |                        |
| Re  | ncontre  | e Comité régulie | r du 2022-08-22 | 2022-08-2  | 22 3       | 0           | D            |                   |                      | 1             |                        |
| Re  | ncontre  | e Comité régulie | r du 2022-11-23 | 2022-11-23 | 3 0        | c           | 0            |                   |                      | 1             |                        |
| Re  | ncontre  | e Comité régulie | r du 2023-02-22 | 2023-02-2  | 2 5        | 1           |              |                   |                      | 8             |                        |

#### **QUESTION 3.2**

#### Au total, combien de nouveaux projets de recherche ont été évalués par le CER?

Utilisez le rapport annuel généré par Nagano pour extraire cette donnée.

| N4GA       | NO                | A E              | 28 🖈 🚈     | \$ # #     | e 🔌 6 🕻       | * ?      |                   |                      |       | Ra 🔐 Ginette 🛨             |
|------------|-------------------|------------------|------------|------------|---------------|----------|-------------------|----------------------|-------|----------------------------|
|            | pports Projet     | Rapports ann     | uels       |            |               |          |                   |                      |       |                            |
| 2022 - 202 | 23 🔻              |                  |            |            |               |          |                   |                      |       | Télécharger le fichier XML |
| ✓ co       | mpositions        | (évaluateurs)    |            |            |               |          |                   |                      |       |                            |
| nom        | prénom            | statut           | éval ini p | éval ini d | date de début |          | date de fin       | rôle                 |       | rôle autre                 |
| CÉR        | Arbitre           | Régulier         | 2          | 0          | 2000-01-01    |          | 2100-01-01        | Expertise en éthique |       | Autre                      |
| Reno       | Ginette           | Suppléant        | 2          | 1          | 2000-01-01    |          | 2100-01-01        | Expertise en éthique |       | Conseillère en éthique     |
| Shady      | Slim              | Régulier         | 0          | 0          | 2000-01-01    |          | 2100-01-01        | Expertise juridique  |       | Avocat                     |
| V pro      | ojet              |                  |            |            |               |          |                   |                      |       |                            |
| tous       | pm non re         | quise            | article 21 | non art    | ticle 21      | n/a      | multicentriq      | ue                   | non m | ulticentrique              |
| 22         | 0                 |                  | 0          | 0          |               | 22       | 0 (dont 0 au Qi   | uébec)               | 22    |                            |
| ✓ rer      | ncontre           |                  |            |            |               |          |                   |                      |       |                            |
| nom        |                   |                  | début      | nouveaux   | projets proj  | ets repo | ortés/approuvés c | onditionnellement    |       | projets vus en accéléré    |
| Rencont    | re Comité régulie | er du 2022-05-03 | 2022-05-0  | 03 1       | 3             |          |                   |                      |       | 3                          |
| Rencont    | re Comité régulie | er du 2022-06-22 | 2022-06-2  | 22 2       | 0             |          |                   |                      |       | 0                          |

#### **QUESTION 3.2.1**

Pour les établissements du RSSS, combien de nouveaux projets évalués par le CER le sont à titre de CER évaluateur selon des dispositions du cadre de référence des établissements publics du RSSS pour l'autorisation d'une recherche menée dans plus d'un établissement (processus multicentrique)?

Utilisez le rapport annuel généré par Nagano pour extraire cette donnée.

| N4GA       | INO              | <b>↑</b> ≞       | 28 🖈 🚝     | \$ 8 1     | e 🍬 I         | <b>×</b> 2  |               |                |         | Ra 👩 Ginette 🛨             |
|------------|------------------|------------------|------------|------------|---------------|-------------|---------------|----------------|---------|----------------------------|
|            | oports Proje     | ts Rapports ann  | uels       |            |               |             |               |                |         |                            |
| 2022 - 202 | 23 💌             |                  |            |            |               |             |               |                |         | Télécharger le fichier XML |
| ✓ coi      | mpositions       | (évaluateurs)    |            |            |               |             |               |                |         |                            |
| nom        | prénom           | statut           | éval ini p | éval ini d | date de débui | t           | date de fin   | rôle           |         | rôle autre                 |
| CÉR        | Arbitre          | Régulier         | 2          | 0          | 2000-01-01    |             | 2100-01-01    | Expertise en   | éthique | Autre                      |
| Reno       | Ginette          | Suppléant        | 2          | 1          | 2000-01-01    |             | 2100-01-01    | Expertise en   | éthique | Conseillère en éthique     |
| Shady      | Slim             | Régulier         | 0          | 0          | 2000-01-01    |             | 2100-01-01    | Expertise jur  | idique  | Avocat                     |
| V pro      | ojet             |                  |            |            |               |             |               | /              |         |                            |
| tous       | pm non r         | equise           | article 21 | non art    | ticle 21      | n/a         | multicentr    | ique           | non n   | nulticentrique             |
| 22         | 0                |                  | 0          | 0          |               | 22          | 0 (dont 0 au  | Québec)        | 22      |                            |
| ✓ rer      | ncontre          |                  |            |            |               |             |               |                |         |                            |
| nom        |                  |                  | début      | nouveaux   | projets pro   | ojets repor | tés/approuvés | conditionnelle | ment    | projets vus en accéléré    |
| Rencont    | re Comité réguli | er du 2022-05-03 | 2022-05-0  | )3 1       | 3             |             |               |                |         | 3                          |
| Rencont    | re Comité réguli | er du 2022-06-22 | 2022-06-2  | 2 2        | 0             |             |               |                |         | 0                          |

#### **QUESTION 3.5**

## Au 31 mars de cette année, combien de projets étaient approuvés (en cours) et suivis par votre CER?

Utilisez le rapport classique généré par Nagano pour extraire cette donnée (voir capture d'écran page suivante).

 $\rightarrow$  Effectuez une recherche avec les critères suivants :

Type de date = Date d'approbation CER Période = Toutes les dates Type de projet = Tous Catégorie multicentrique = Monocentrique et multicentrique avec évaluation Statut du projet ET Statut CER du projet = Tous Dans les colonnes, cochez « Dates d'approbation CER » et « Date de fermeture CER » et « Date de fermeture établissement » dans la section « Dates »

#### → À partir du fichier Excel généré :

- 1) Exclure tout ce qui a été fermé AVANT le 31 mars.
- 2) Exclure tout ce qui a été approuvé APRÈS le 31 mars.

Resteront les projets en cours au 31 mars.

| N4GANO                      | ) 📅                                                           | ⊌ = % # # 0 = ® \$                              | * * 🗉 🖛 🗶 0                                                 |                                          | දා 🖪 Stéphanie + |                                    |
|-----------------------------|---------------------------------------------------------------|-------------------------------------------------|-------------------------------------------------------------|------------------------------------------|------------------|------------------------------------|
| E E Rapports                | Projets Rapport                                               | ts annuels Rapport Institutionnel v3 Rapport    |                                                             |                                          | _                |                                    |
| Projets Formulai            | res Mes rapports                                              | personnalisés (0)                               | <b>T</b>                                                    |                                          |                  |                                    |
| Tuno de dete                |                                                               |                                                 | Type de date                                                | Date d'approbation CER                   | × ×              |                                    |
| Type de date                | Date d'approbation 0                                          |                                                 | Prints F                                                    |                                          |                  |                                    |
| Periode                     | Toutes les dates                                              | *                                               | Periode                                                     | loutes les dates                         | •                |                                    |
| Bureaux de<br>projets       | CER - ABC (humain)                                            | x                                               | 6                                                           |                                          |                  |                                    |
| Type de projet :<br>🕜       | Choisissez une/des c                                          | aption(s                                        | Bureaux de projets                                          | CER - ABC 🗙                              |                  |                                    |
| Champ<br>d'application :    | Tous                                                          | *                                               |                                                             |                                          |                  |                                    |
| Comité :                    | Tous                                                          |                                                 | Type de projet : 👔                                          | Tous 🗙                                   |                  |                                    |
| Couleur :                   |                                                               |                                                 | - 6                                                         |                                          |                  |                                    |
| Marqueurs 🛞 :               |                                                               | Souple *                                        |                                                             |                                          |                  |                                    |
| Marqueurs                   |                                                               |                                                 |                                                             |                                          |                  |                                    |
| Exclus 🕐 :                  |                                                               |                                                 |                                                             | Monocontrigue ta                         |                  |                                    |
| multicentrique :            | Monocentrique X                                               | évaluation X                                    | Catégorie                                                   | Monocentrique X                          |                  |                                    |
|                             |                                                               |                                                 | multicentrique :                                            | Multicentrique avec évaluat              | tion 🗙           |                                    |
| ✓ Conditions su             | ur les réponses des p                                         | condition 1                                     |                                                             |                                          |                  |                                    |
|                             |                                                               | choisir un fi                                   |                                                             |                                          |                  |                                    |
|                             |                                                               | ET condition 2 choisir un filtre                | de réponse                                                  |                                          |                  |                                    |
|                             |                                                               |                                                 | ou                                                          |                                          |                  |                                    |
|                             |                                                               | condition 1 choisir un filtre                   | de réponse                                                  |                                          |                  |                                    |
|                             |                                                               | ET condition 2 choisir un filtre                | de réponse                                                  |                                          |                  |                                    |
| Туре                        |                                                               |                                                 |                                                             |                                          |                  |                                    |
| d'evaluations :             |                                                               |                                                 |                                                             |                                          |                  |                                    |
| accéléré :                  | Tous                                                          | *                                               |                                                             |                                          |                  |                                    |
| Article 21:                 | Tous                                                          | *                                               | Statut du projet                                            | Tous                                     |                  | -                                  |
| Statut du projet<br>: 🕜     | Tous                                                          | •                                               | : 🕜                                                         | 1003                                     |                  |                                    |
| Statut CER du<br>projet : 🕐 | Tous                                                          | •                                               |                                                             |                                          |                  |                                    |
| Avec le contact             | Q                                                             | Tous                                            | Statut CER du                                               | Tour                                     |                  | -                                  |
| Projets COVID               |                                                               |                                                 | projet : 🕐                                                  | 1003                                     |                  |                                    |
| seulement : 🕐               |                                                               |                                                 |                                                             |                                          |                  |                                    |
| Colonnes :                  | Sélectionner tou                                              | is ou aucun                                     |                                                             |                                          |                  |                                    |
|                             | Choisir                                                       |                                                 |                                                             |                                          |                  |                                    |
|                             | Statut de Conve                                               | enance                                          |                                                             |                                          |                  |                                    |
|                             | Choisir                                                       |                                                 |                                                             |                                          |                  |                                    |
|                             | Dates                                                         |                                                 |                                                             |                                          |                  |                                    |
|                             | Sélectionner tou                                              | us ou aucun                                     | Date de dépôt                                               |                                          |                  |                                    |
|                             | <ul> <li>Date d'autorisat</li> <li>Date de fermetu</li> </ul> | ion<br>Ire CER                                  | <ul> <li>Date de fermet</li> <li>Date d'approba</li> </ul>  | ure - établissement<br>tion CER          |                  |                                    |
|                             | Date de dossier<br>Dates des renco                            | complet CER<br>Intres CER                       | <ul> <li>Date d'approba</li> <li>Dates des reno</li> </ul>  | tion CES<br>ontres CES                   |                  |                                    |
|                             | <ul> <li>Date du dernier</li> <li>Date d'archivage</li> </ul> | renouvellement<br>e                             | <ul> <li>Date du procha</li> <li>Date de prélève</li> </ul> | in renouvellement<br>ment de l'archivage |                  |                                    |
|                             | Date d'ajout                                                  | ière rencontre CES                              | Date de la pren                                             | lière rencontre CÉR<br>sion finale       |                  |                                    |
|                             | Dates de rencon     Date de     Date de                       | Datas                                           |                                                             | ntres et processus                       |                  |                                    |
|                             | Date du                                                       | Dates                                           |                                                             |                                          |                  |                                    |
|                             | Date de Date de                                               | lasquer                                         |                                                             |                                          |                  |                                    |
|                             | Date de Date de                                               | Sélectionner tous ou aucun     Dremier dénet la |                                                             |                                          | _                | Data da dánôt                      |
|                             | Mise à j                                                      | Date d'autorisation                             |                                                             |                                          |                  | Date de fermeture - établissement  |
|                             | Contact:                                                      | Date de fermeture CER                           |                                                             |                                          |                  | Date d'approbation CER             |
|                             | Dálaie                                                        | Date de dossier complet CEI                     | R                                                           |                                          |                  | Date d'approbation CES             |
|                             | Choisir                                                       | Dates des rencontres CER                        |                                                             |                                          |                  | Dates des rencontres CES           |
|                             | Réponse                                                       | Date du dernier renouvellem                     | nent                                                        |                                          |                  | Date du prochain renouvellement    |
|                             | Choisir                                                       | Data d'archivaga                                |                                                             |                                          |                  | Data da prálàvament da l'archivage |
| Format :                    | HTML                                                          | ~                                               |                                                             |                                          |                  |                                    |
|                             | Générer OU Enr                                                | egistrer cette configuration rapport            |                                                             |                                          |                  |                                    |
|                             |                                                               |                                                 |                                                             |                                          |                  |                                    |
|                             |                                                               |                                                 |                                                             |                                          |                  |                                    |

#### **QUESTION 3.12**

Combien de nouveaux projets évalués par le CER impliquaient des mineurs ou des majeurs inaptes?

| N4GA       | INO              | ♠ ≞              | ¥ > ﷺ 📚    | : 🕿 🗒 🛛    | 5 N I     | 5 🗶 🤉        |                    |                      |        | 🖓 🏢 Ginette 🗸              |
|------------|------------------|------------------|------------|------------|-----------|--------------|--------------------|----------------------|--------|----------------------------|
|            | oports Proje     | ts Rapports ann  | uels       |            |           |              |                    |                      |        |                            |
| 2022 - 202 | 23 💌             |                  |            |            |           |              |                    |                      |        | Télécharger le fichier XML |
| ✓ col      | mpositions       | (évaluateurs)    |            |            |           |              |                    |                      |        |                            |
| nom        | prénom           | statut           | éval ini p | éval ini d | date de d | lébut        | date de fin        | rôle                 |        | rôle autre                 |
| CÉR        | Arbitre          | Régulier         | 2          | 0          | 2000-01-0 | 1            | 2100-01-01         | Expertise en éthique |        | Autre                      |
| Reno       | Ginette          | Suppléant        | 2          | 1          | 2000-01-0 | 1            | 2100-01-01         | Expertise en éthique |        | Conseillère en éthique     |
| Shady      | Slim             | Régulier         | 0          | 0          | 2000-01-0 | 1            | 2100-01-01         | Expertise juridique  |        | Avocat                     |
| V pro      | ojet             |                  |            |            |           |              |                    |                      |        |                            |
| tous       | pm non re        | equise           | article 21 | non arti   | icle 21   | n/a          | multicentriq       | ue                   | non mi | ulticentrique              |
| 22         | 0                |                  | 0          | 0          |           | 22           | 0 (dont 0 au Qu    | ébec)                | 22     |                            |
| ✓ rer      | contre           |                  |            |            |           |              |                    |                      |        |                            |
| nom        |                  |                  | début      | nouveaux p | orojets   | projets repo | ortés/approuvés co | onditionnellement    |        | projets vus en accéléré    |
| Rencont    | e Comité régulie | er du 2022-05-03 | 2022-05-03 | 1          |           | 3            |                    |                      |        | 3                          |
| Rencont    | e Comité régulie | er du 2022-06-22 | 2022-06-22 | 2          |           | 0            |                    |                      |        | 0                          |
| Rencont    | e Comité régulie | er du 2022-08-22 | 2022-08-22 | 3          |           | 0            |                    |                      |        | 1                          |
| Rencont    | e Comité régulie | er du 2022-11-23 | 2022-11-23 | 0          |           | 0            |                    |                      |        | 1                          |
| Rencont    | e Comité régulie | er du 2023-02-22 | 2023-02-22 | 5          |           | 1            |                    |                      |        | 8                          |

Utilisez le rapport annuel généré par Nagano pour extraire cette donnée.

#### **QUESTION 3.15**

Établir une liste des projets évalués par le CER impliquant des mineurs ou des majeurs inaptes. Cette liste doit comprendre pour chacun des projets le titre du projet, le nom du chercheur responsable et indiquer si le projet relève ou non de l'article 21 du C.c.Q.

Utilisez le rapport annuel généré par Nagano pour extraire cette liste. Cliquer sur le chiffre sous le titre de colonne « article 21 », pour vous rendre à la page suivante.

| 4GAN        | 0             | 🔒 🖬 🖬        | 5 % ×       | ¥= 0       | A (1) \$ 1    | 8 8 E       | e 🗶 1                              | Q Stéphanie                                                |
|-------------|---------------|--------------|-------------|------------|---------------|-------------|------------------------------------|------------------------------------------------------------|
| 🛎 Rapport   | ts Projets Ra | apports annu | els Rapport |            |               |             |                                    |                                                            |
| 23 - 2024 💌 |               |              |             |            |               |             |                                    | Télécharger le fichier XML                                 |
| v compo     | sitions (éval | uateurs)     |             |            |               |             |                                    |                                                            |
| nom         | prénom        | statut       | éval ini p  | éval ini d | date de début | date de fin | rôle                               | rôle autre                                                 |
|             |               | Régulier     | 0           | 2          | 2023-07-01    | 2024-06-30  | Expertise scientifique sociale     | Expertise scientifique sociale                             |
|             |               | Régulier     | 0           | 0          | 2022-12-07    | 2025-06-30  | Expertise scientifique biomédicale | Expertise scientifique en santé physique                   |
|             |               | Régulier     | 0           | 0          | 2022-07-01    | 2024-06-30  | Expertise scientifique sociale     | Expertise scientifique en santé mentale et populationnelle |
|             |               | Régulier     | 1           | 0          | 2022-07-01    | 2024-06-30  | Expertise scientifique biomédicale | Expertise scientifique en santé physique                   |
|             |               | Régulier     | 1           | 0          | 2022-07-01    | 2024-06-30  | Expertise scientifique biomédicale | Expertise scientifique en santé physique                   |
| ✓ projet    |               |              |             |            |               |             |                                    |                                                            |
| tous        | article       | 21           | non         | article 21 |               | n/a         | multicentrique                     | non multicentrique                                         |
| 84          | 5             |              |             |            |               | 2           | 14                                 | 70                                                         |
| v rencor    | ntre          |              |             |            |               |             |                                    |                                                            |

Dans la page suivante, cliquez sur « Exporter en xlsx ».

| N4GANO                                                                                                    | ♠ ಟ ≞                                                                      | ¥ 🍽 🚈 🛙 4                       | 1 (l) 🗢 🛊 🗄 🗉 🗶 🛙                      | Q Stéphanie <del>+</del> |
|----------------------------------------------------------------------------------------------------|----------------------------------------------------------------------------|---------------------------------|----------------------------------------|--------------------------|
| ≡ L≝ Rapports Projets                                                                                                    | Rapports annuels                                                           | Rapport Catalis V2.6            |                                        |                          |
| Retour<br>Numéro de projet : 2022-2779<br>Nom du projet :<br>Type de projet Autoritation<br>Caractéristiques autres :<br>D'aractéristiques autres :<br>D'aractéristiques autres :<br>D'aractéristiques autres :<br>D'aractéristiques autres :<br>D'aractéristiques autres :<br>D'aractéristiques autres :<br>D'aractéristiques autres :<br>D'aractéristiques autres :<br>D'aractéristiques autres :<br>D'aractéristiques :<br>D'aractéristiques :<br>D'aractéristiques :<br>Tailé de l'échantilion : 12<br>Tailé de l'échantilion : 12<br>Tailé de l'échantilion : 12<br>Résumé du projet : | Autra<br>lote ou étude exptorato<br>Aucun financement<br><b>inée :</b> non | ire, Recherche en psychothérapi | s, développement de pretique de pointe | Exporter en xisx         |

À partir du fichier Excel généré, retirer les colonnes non pertinentes pour conserver les suivantes : le titre du projet, le nom du chercheur responsable et indiquer si le projet relève ou non de l'article 21 du C.c.Q.

SECTION 7 : Projets autorisés par l'établissement dont relève le CER (Section applicable seulement aux établissements du RSSS)

#### **QUESTION 7.1**

Au 31 mars de cette année, combien de projets étaient autorisés (en cours) par la personne formellement mandatée (PFM) dans l'établissement?

Utilisez le rapport classique généré par Nagano pour extraire cette donnée (voir capture d'écran page suivante).

→ Effectuez une recherche avec les critères suivants :

Type de date = Date d'autorisation Période = Toutes les dates Type de projet = Tous Catégorie multicentrique = Monocentrique, multicentrique avec évaluation et multicentrique sans évaluation (MEO) Statut du projet ET Statut CER du projet = Tous Dans les colonnes, cochez « Dates d'autorisation » et « Dates de fermeture – établissement» dans la section « Dates »

→ À partir du fichier Excel généré :

- 1) Exclure tout ce qui a été fermé AVANT le 31 mars.
- 2) Exclure tout ce qui a été autorisé APRÈS le 31 mars.

Resteront les projets en cours au 31 mars.

| N4GANC                                                                                        | ) ♠ ≞ ≅ \$ ⊑ 0                                                                                                    | * 🛙                                                                                                    |                           |                                                                                                    | Qu <b>4</b> ⊜ Brigitte ◄                                                                                                    |          |
|-----------------------------------------------------------------------------------------------|----------------------------------------------------------------------------------------------------|----------------------------------------------------------------------------------------------------|---------------------------|----------------------------------------------------------------------------------------------------|----------------------------------------------------------------------------------------------------|----------|
| ≡ LE Rapports                                                                                 | Projets Rapports annuels                                                                                                    |                                                                                                    |                           |                                                                                                    |                                                                                                    |          |
| Projets Formula                                                                               | ires Mes rapports personnalisés (0)                                                                                                    |                                                                                                    | Туј                       | pe de date                                                                                                    | Date d'autorisation                                                                                                    | × •      |
| Type de date                                                                                  | Date d'autorisation X *                                                                                                    |                                                                                                    |                           | Páriodo                                                                                                    | Toutoc los datos                                                                                                    |          |
| Période                                                                                       | Toutes les dates •                                                                                                    |                                                                                                    |                           | Periode                                                                                                    | Toutes les dates                                                                                                    |          |
| projets                                                                                       | CER-ABC X                                                                                                    |                                                                                                    | Bureaux                   | de proiets                                                                                                    | CER - ABC X                                                                                                    |          |
| Champ                                                                                         |                                                                                                    |                                                                                                    |                           |                                                                                                    |                                                                                                    |          |
| d'application :                                                                               | Tous •                                                                                                    |                                                                                                    | Type de p                 | orojet : 👩                                                                                                    | Tous x                                                                                                    |          |
| Comité :<br>Couleur :                                                                         |                                                                                                    |                                                                                                    |                           | •                                                                                                    |                                                                                                    |          |
| Marqueurs 🕢 :                                                                                 |                                                                                                    | ouple                                                                                                    |                           |                                                                                                    |                                                                                                    |          |
| Marqueurs<br>Exclus 💮 :                                                                       |                                                                                                    |                                                                                                    |                           | Monocer                                                                                                    | ntrique 🗙                                                                                                    |          |
| Ostázsia                                                                                      | Monocentrique X                                                                                                    | C                                                                                                    | atégorie                  | Multicon                                                                                                    | trigue ques évoluction te                                                                                                    |          |
| multicentrique :                                                                              | Multicentrique sans évaluation (MEO) x                                                                                                    | multice                                                                                                    | ntrique :                 | Multicen                                                                                                    | indue avec evaluation X                                                                                                    | _        |
| > Conditions su                                                                               | r les réponses des projets                                                                                                    |                                                                                                    |                           | Multicen                                                                                                    | trique sans évaluation (MEO)                                                                                                    | ×        |
| Туре<br>d'évaluations :                                                                       |                                                                                                    | _                                                                                                    |                           |                                                                                                    |                                                                                                    |          |
| Processus<br>accéléré :                                                                       | Tous •                                                                                                    |                                                                                                    |                           |                                                                                                    |                                                                                                    |          |
| Article 21:                                                                                   | Tous *                                                                                                    | Statut d                                                                                                    | u projet                  | Tous                                                                                                    |                                                                                                    | -        |
| Statut du projet<br>: 🎯                                                                       | Tous                                                                                                    |                                                                                                    | : 🕐 🕔                     | 1003                                                                                                    |                                                                                                    |          |
| Statut CER du<br>projet : 🌒                                                                   | (Tous 🔻                                                                                                    | Chatut                                                                                                    | CED du                    |                                                                                                    |                                                                                                    |          |
| Avec le contact                                                                               | ٩                                                                                                    | Tous                                                                                                    | iet: 🔊                    | Tous                                                                                                    |                                                                                                    | <b>v</b> |
| Projets COVID<br>seulement : 🕐                                                                |                                                                                                    |                                                                                                    |                           |                                                                                                    |                                                                                                    |          |
| Dolonnes :<br>Format :                                                                        |                                                                                                    | Dates Masquer Bielectioner tous ou auc Bielectioner tous ou auc Commin dapot le Cato d'autorationation Cato d'autorationation Cato de dermiture CEM Cato de dermiture CEM Cato de dermiter renouvel Cato de du dermiter renouvel Cato de du dermiter ren | un<br>CCRR<br>R<br>Iement | e de dépôt<br>te de famétice<br>te de desseir complet CER<br>se des incontres CER<br>de demire renovelleme<br>te d'archivage<br>e d'ajout<br>a de la première renocembre<br>e d'archivage<br>e d'ajout<br>a de la première de la première accedent<br>a de la première accedent<br>de la première accedent<br>de la première acced | nt a CES es on conditionvelle CER                                                                                                    | d.       |
| Foullist d'instr<br>Fiche Instruct<br>FSMP - Fiche d'<br>Instructions - O<br>Instructions - O | uctions<br>n – Nomoniature et gestion des fichiers appi<br>nstructions<br>égoser un nouveau projet<br>onfiguration du profii et suivi d'activités<br>érer les utilisateur d'un projet | rouvés et validés CER et PM                                                                                                    |                           |                                                                                                    | RETOUR EN HAUT DE PAGE<br>Nous jondre<br>de - ABC 18<br>REB-1 18<br>à télécharger<br>Guide de l'atilisateur (<br>Autres documents () |          |

#### **QUESTION 7.2**

#### Combien de nouveaux projets de recherche ont été autorisés par la PFM dans l'établissement?

Utilisez le rapport classique généré par Nagano pour extraire cette donnée.

 $\rightarrow$  Effectuez une recherche avec les critères suivants :

Type de date = Date d'autorisation Période = Entre deux dates (inscrire la période du rapport) Type de projet = Tous Catégorie multicentrique = Monocentrique, multicentrique avec évaluation et multicentrique sans évaluation (MEO) Statut du projet ET Statut CER du projet = Tous

| N4GANO 🔶 🛋 🛎 🛎 🗉 🗶 🗉                                                                                        |
|----------------------------------------------------------------------------------------------------|
| E Rapports Projets Rapports annuels                                                                         |
| Projets Formulaires Mes rapports personnalisés (0)                                                          |
|                                                                                                    |
| Type de date Date d'autorisation X 🔹                                                                        |
| Période Entre deux dates                                                                                    |
| Bureaux de projets                                                                                          |
| Type de projet :                                                                                            |
| Champ<br>d'application : Tous                                                                               |
| Comité : Tous 💌                                                                                             |
| Couleur: 🔗 🔲 🔜 🗮 🔤 🗮 🔤 🗮                                                                                    |
| Marqueurs : Souple •                                                                                        |
| Marqueurs<br>Exclus :                                                                                       |
| Catégorie<br>multicentrique :<br>Multicentrique avec évaluation x<br>Multicentrique sans évaluation (MEO) x |
| > Conditions sur les réponses des projets                                                                   |
| Type<br>d'évaluations :                                                                                     |
| Processus<br>accéléré : Tous                                                                                |
| Article 21: Tous                                                                                            |
| Statut du projet<br>: O                                                                                     |
| Statut CER du projet : 🕐 🔽                                                                                  |

#### **QUESTION 7.3**

# Combien de nouveaux projets autorisés par la PFM ont été évalués par un autre CER du RSSS (projets MEO)?

Utilisez le rapport classique généré par Nagano pour extraire cette donnée.

 $\rightarrow$  Effectuez une recherche avec les critères suivants :

Type de date = Date d'autorisation Période = Entre deux dates (inscrire la période du rapport) Type de projet = Tous Catégorie multicentrique = Multicentrique sans évaluation (MEO) Statut du projet ET Statut CER du projet = Tous

| N4GANO 🔶 🛋 🛱 📚 🗉 🕱 😰                                    |
|---------------------------------------------------------|
| ≡ LE Rapports Projets Rapports annuels                  |
| Projets Formulaires Mes rapports personnalisés (0)      |
| Type de date Date d'autorisation x -                    |
| Période Entre deux dates   De 2022-04-01   A 2023-03-31 |
| Bureaux de projets                                      |
| Type de projet : Tous X                                 |
| Champ<br>d'application : Tous                           |
| Comité : Tous                                           |
| Couleur: 🗹 🗖 🔜 📕 🔤 📕 🔤                                  |
| Marqueurs : Souple                                      |
| Marqueurs<br>Exclus :                                   |
| Catégorie<br>multicentrique :                           |
| > Conditions sur les réponses des projets               |
| Type<br>d'évaluations :                                 |
| Processus<br>accéléré: Tous                             |
| Article 21: Tous                                        |
| Statut du projet                                        |
| Statut CER du projet : 🕐 Tous                           |

|     |    |    |    |     |     |        |     |   |    |    |    |        |          | 1   |   |     |        |   |     |   |  |   |  |   |     |  |   |  |   |   |  |   |  |     |   |     |       |   |   |  |     |   |     |    |   |     |       |     |   |
|-----|----|----|----|-----|-----|--------|-----|---|----|----|----|--------|----------|-----|---|-----|--------|---|-----|---|--|---|--|---|-----|--|---|--|---|---|--|---|--|-----|---|-----|-------|---|---|--|-----|---|-----|----|---|-----|-------|-----|---|
| ••  | •• | •• | •  | ••  |     |        | ••  |   |    | •  |    | •      |          | Ø C |   |     | •      |   | • • | • |  |   |  | • | • • |  | • |  | ۲ | • |  | • |  |     | • | • • | •     | • | • |  | • ( |   | • ( |    | • | ) C |       | • ( | ) |
|     |    |    |    |     |     |        | • • |   |    |    |    |        |          |     |   |     |        |   |     |   |  |   |  |   |     |  |   |  |   | • |  |   |  |     | • |     |       | • |   |  |     |   |     |    |   |     |       |     | ļ |
|     |    |    |    |     |     |        |     |   |    |    |    |        |          | r - |   |     |        |   |     |   |  |   |  |   |     |  |   |  |   |   |  |   |  |     |   |     | · · · |   |   |  |     |   |     |    |   |     |       |     | ĺ |
| ••  | •• | •• | 00 | ••  |     |        | ••  |   |    | •  |    | •      |          |     |   |     | •      |   |     |   |  |   |  |   |     |  | • |  |   | • |  | • |  |     |   |     | •     | • |   |  | •   |   | •   |    | • | 96  | ) 🔿 ( | •   | þ |
| • • | •• |    |    | • • | •   |        | • • |   |    | •  |    |        |          | •   |   | • • | •      |   | • • | • |  | • |  | • |     |  |   |  | • | • |  | • |  | • • | • | • • | •     | • | • |  |     |   |     |    | • |     |       |     | h |
|     |    |    |    |     |     |        |     |   |    |    |    |        |          |     |   |     |        |   |     |   |  |   |  |   |     |  |   |  |   |   |  |   |  |     |   |     |       |   |   |  |     |   |     |    |   |     |       |     | Į |
|     |    |    |    |     |     | $\sim$ |     |   |    |    |    | $\sim$ | $/\!\!/$ |     |   |     | $\sim$ |   | ~~  |   |  | - |  | - | -   |  | - |  | • |   |  | - |  |     |   |     | ~     |   |   |  |     | ~ |     |    |   |     |       |     | l |
| ••  | •• | •• | •  | • • | •   |        | • • |   |    | •  |    | 9/     | 60       | • • |   |     | •      |   |     | • |  |   |  |   |     |  |   |  |   | • |  | • |  |     | • | • • | •     | • | • |  | •   |   | •   |    | • |     |       | •   | þ |
| ••  | •• | •• | •• |     | • • |        | • • | • |    |    | 9  | 16     |          | • • | • |     |        | • |     | • |  |   |  |   |     |  |   |  |   |   |  |   |  |     |   |     |       | • |   |  | •   |   | •   | be |   | • • |       | •   | þ |
|     |    |    |    |     |     |        |     |   |    | /  | // |        |          |     |   |     |        |   |     |   |  |   |  |   |     |  |   |  |   |   |  |   |  |     |   |     |       |   |   |  |     |   |     |    |   |     |       |     |   |
|     |    |    |    |     |     |        |     |   |    | // |    |        |          |     |   |     |        |   |     |   |  |   |  |   |     |  |   |  |   |   |  |   |  |     |   |     |       |   |   |  |     |   |     |    |   |     |       |     |   |
|     |    |    |    |     |     |        |     | / | // |    |    |        |          |     |   |     |        |   |     |   |  |   |  |   |     |  |   |  |   |   |  |   |  |     |   |     |       |   |   |  |     |   |     |    |   |     |       |     |   |

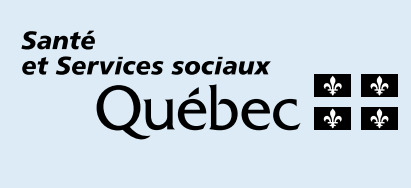